# LERF RF User Guide

# Contents

| I.  | 9   | Standard Controls and Information2   |
|-----|-----|--------------------------------------|
|     | 1.  | CPUs and IOCs2                       |
|     | 2.  | Chassis IPs2                         |
|     | 3.  | Start/Restart the EPICS IOC          |
|     | 4.  | View RF EDM displays                 |
|     | 5.  | Initialize/Checkout LLRF Hardware5   |
|     | 6.  | Cavity Characterization and Setup    |
|     | 9   | SSA Calibration                      |
|     | [   | Detune Frequency Scan9               |
|     | F   | Pulsed SEL Calibration               |
|     | (   | Cavity Ramp-Up9                      |
|     | 7.  | Basic LLRF Controls                  |
|     | 8.  | View RF Waveform Plots               |
|     | 9.  | Raw SEL Amplitude Control            |
|     | 10. | Run SEL Pulsed RF                    |
|     | 11. | Control Stepper Motor Tuner          |
|     | 12. | Control Piezo Tuner                  |
|     | 13. | Drive Cavity With Simple Tone Signal |
|     | 14. | Interlocks                           |
|     | 15. | EPICS Quench Detection               |
| 11. | (   | Occasional Issues                    |
|     | 1.  | Mystery Rack Checkout Error          |
|     | 2.  | Recover Non-Updating EPICS Waveforms |
|     | 3.  | Ping Test                            |
|     | 4.  | View the EPICS IOC Console           |
|     | 5.  | RF 'Background Process'              |

# I. Standard Controls and Information

# 1. CPUs and IOCs

| JLab Cryomodule Number | LCLS-II Cryomodule Name | CPU Node Name* | EPICS IOC Name* |
|------------------------|-------------------------|----------------|-----------------|
| 1                      | ACCL:L1B:0200           | lcls-llrfcpu01 | sioc-l1b-rf01   |
| 2                      | ACCL:L1B:0300           | lcls-llrfcpu02 | sioc-l1b-rf02   |

\*CPU Node Name is referred to as <cpuname>in the commands shown below. EPICS IOC Name is referred to as <iocname> in the commands shown below.

# 2. Chassis IPs

These are the IP addresses used in the LLRF internal network. They are the same for each cryomodule.

| Rack                      | Chassis             | IP            |
|---------------------------|---------------------|---------------|
| Cavities 1-4 (aka Rack A) | RES                 | 192.168.0.100 |
| Cavities 1-4 (aka Rack A) | RFS1 (cavities 1,2) | 192.168.0.101 |
| Cavities 1-4 (aka Rack A) | RFS2 (cavities 3,4) | 192.168.0.102 |
| Cavities 1-4 (aka Rack A) | PRC                 | 192.168.0.103 |
| Cavities 5-8 (aka Rack B) | RES                 | 192.168.0.200 |
| Cavities 5-8 (aka Rack B) | RFS1 (cavities 5,6) | 192.168.0.201 |
| Cavities 5-8 (aka Rack B) | RFS2 (cavities 7,8) | 192.168.0.202 |
| Cavities 5-8 (aka Rack B) | PRC                 | 192.168.0.203 |

PRC=Precision Receiver Chassis

Reads cavity probe signals

**RFS=RF** Station

Provides RF drive; reads forward , reverse, detune signals

RES=Resonance/Interlock Chassis

Controls tuners; performs interlock logic

## 3. Start/Restart the EPICS IOC

- Log into LERF workstation or server (lcls01/2/3/lclsapp1 with individual user id)
- 2. Type lerfhome&

| 🔳 LCLS2 Home Screen: Electron Bear | m Systems (on Iclsa 💶 🗆 🗙 |
|------------------------------------|---------------------------|
| LCLS-II LERF Home Screen           | Home Screen Exit          |
|                                    |                           |
| Applications Global                | L1B                       |
| Magnet                             |                           |
| RF                                 | <b>—</b>                  |
| Cryo System                        | <b>—</b>                  |
| Network                            |                           |
| Vacuum                             |                           |
|                                    |                           |

3. Click on box intersecting Network and L1B

| F Subsystems                     | and Areas:                                                           | Network and IOCs                             | Home Screen | Ex |
|----------------------------------|----------------------------------------------------------------------|----------------------------------------------|-------------|----|
|                                  | Global L18                                                           |                                              |             |    |
| All<br>Magnet<br>RF              | Cryo<br>SIOC:DB01:CR01                                               |                                              |             |    |
| Cryo System<br>Network<br>Vacuum | Magnet<br>SIOCL18:MG01                                               |                                              |             |    |
|                                  | HF<br>SIDCL1B RF01<br>SIDCL1B RF02<br>SIDCL1B SSA01<br>SIDCL1B SSA02 | CM 1 LIP<br>CM 1 234<br>CM 1 254<br>CM 1 554 |             |    |
|                                  | Vacuum<br>SIOC:L1B:VA01                                              |                                              |             |    |
|                                  |                                                                      |                                              |             |    |
|                                  |                                                                      |                                              |             |    |

#### 4. Click on IOC of interest

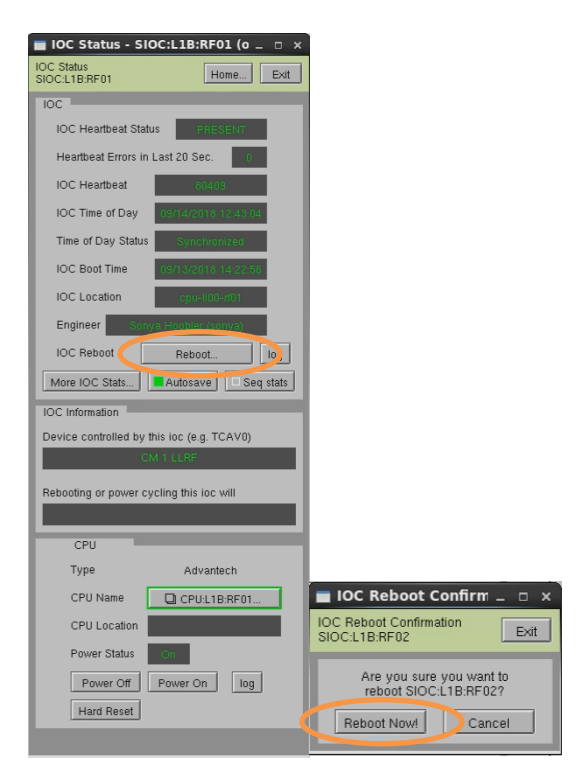

5. Click on Reboot... Then click on Reboot Now!

# 4. View RF EDM displays

- a. Log into LERF workstation or server (lcls01/2/3/lclsapp1 with individual user id)
- b. Type lerfhome&

| 🔳 LCLS2 Home | Screen: Electror | ı Bean | n Systems (on Iclsa _ | o x |
|--------------|------------------|--------|-----------------------|-----|
| LCLS-II LERF | Home Screen      |        | Home Screen Exit      |     |
|              |                  |        |                       |     |
|              | Applications     | Global | L1B                   |     |
|              | Magnet           |        |                       |     |
|              | RF               |        |                       |     |
|              | Cryo System      |        |                       |     |
|              | Network          |        |                       |     |
|              | Vacuum           |        | -                     |     |
|              |                  |        |                       |     |

c. Click on box intersecting RF and L1B

| S-II Subsystem    | s and Areas:        | RF System Help_ Home Screen                                                                           |
|-------------------|---------------------|----------------------------------------------------------------------------------------------------|
|                   | Globel GUNB LOB HTR | 18 BC18 128 BC28 L3B EXT DOG BYP SLTH BSYH LTUH UNDH DMPH FEEH SLTS BSYS LTUS UNDS DUMPT FEES NEH FEH |
| All               | Map and Status      |                                                                                                    |
| BPM/Toro/FC/BLen  |                     |                                                                                                    |
| Feedback          |                     |                                                                                                    |
| Magnet            | Cavity              | Cavity Cavity Cavity Cavity Cavity Cavity                                                             |
| Profile Monitor   |                     |                                                                                                    |
| Wire Scanner      |                     |                                                                                                    |
| Collimator/Motion | Cryomodule 2 - ACCL | 4.18:0200                                                                                             |
| Laser             |                     |                                                                                                    |
| RF                |                     |                                                                                                    |
| Cryo System       |                     |                                                                                                    |
| Event             |                     | 1 2 3 4. 5. 6 7 8                                                                                     |
| Network           |                     |                                                                                                    |
| Natr/Pwr/Gas/Smok |                     | Oryomodule 3 - ACCL:L1B:0300                                                                          |
| Vacuum            | Cryomodule Displays | Waveforms                                                                                             |
| Temperature       | Cavity Control      | Hardware, Calibration, Cryo-                                                                          |
| MPS               |                     | module 2                                                                                              |
| PPS               | SSAs                | Cryo-<br>Sinale Cavity Cryomotivie                                                                    |
| BCS               |                     | module 3 cryoinduite                                                                                  |
| ADS/X-Ray/Misc    |                     |                                                                                                    |
| IOC:SYS0:AL00:M   |                     | rf_th_main.edl <sioc.sys2.al00.to< td=""></sioc.sys2.al00.to<>                                        |
|                   |                     |                                                                                                    |

## L1B Overview Display

| F Cavity<br>omodule ACCL1.18.0200 Cavity 1                                                                                                    | ACCL:L1B:0200 Cavity 1                                                                                                    | All 8 Cavilies. Edit                                                                                                    |
|----------------------------------------------------------------------------------------------------|----------------------------------------------------------------------------------------------------|----------------------------------------------------------------------------------------------------|
| Cardy Cardol           SSA         OF         On         More SSA.           OF More         SSLAF         SSLA         SSLA         SSLA           OF Sole         OF         On         More SSA.         Pare           OF More         SSLAF         SSLA         SSLA         SSLA         Pare           OF Sole         OF         OF         OF         Description         Pare           OF Sole         OF         OF         Description         Description         Description                                                                                                    | Interfacts Conner<br>30 Apport Transmission<br>Coupter Transmission<br>Coupter Transmission<br>Coupter Transmission<br>Coupter Transmission<br>Coupter Viscoum<br>Bastrike Viscoum<br>City Summary<br>Storm. Summary | Cacher<br>Cacher<br>December<br>December |
| SEL4792EL/SEL<br>Phare 0.00 degrees 100 0.000<br>waphude 0.000 150 MV 0.0000                                                                                                    | StDer<br>188<br>20<br>EFICS Guerch Detect<br>Cover daher<br>Ausenburg<br>EFICS Guerch Detect<br>Cover daher<br>Ausenburg<br>EFICS Guerch Detect<br>Cover daher<br>Ausenburg<br>EFICS Guerch Detect                   | Contry View.<br>Fault if<br>Self IF control<br>10 OFF (peet ref)                                                                                                    |
| SEL RawPulse Phase Const. Const. Cons                                                                                                    | Mere Readback                                                                                                    | M From Stations' MV/In<br>Arg10.06 Prop. MV/In<br>Prop. Station Prop. Station (Station Stations)<br>(Station Station St                                                                                                    |
| On Time 0118 ns Oo Stop<br>Pulse Off Time 01018                                                                                                    | If above values<br>and all pupels by:<br>In-Use<br>Cavity Scale                                                                                                    | Eron Car<br>and Frid<br>H Frid<br>Country Hz Source<br>H Frid<br>Country                                                                                                    |
| Stypper<br>0 tops //www.<br>2 tops //www.<br>2 tops //www | Disable Integrator                                                                                                    | Randoms<br>Cavaly 1 Overstew<br>moceanedd<br>Mare Cavaly 1                                                                                                    |

Single Cavity Display

# 5. Initialize/Checkout LLRF Hardware

Needed after power outage, hardware swap, etc.

| RF System - Cryomodule Racks                                                             | s (on Iclsapp1.acc.jlab.org) 💷 🗆 🗙                                        |                                                                            |                         |
|------------------------------------------------------------------------------------------|---------------------------------------------------------------------------|----------------------------------------------------------------------------|-------------------------|
| RF Hardware<br>Cryomodule ACCL:L1B:0300                                                  | Exit                                                                      |                                                                            |                         |
| Schematic                                                                                | _                                                                         |                                                                            |                         |
|                                                                                          | RF Private Network                                                        |                                                                            |                         |
| Rack A                                                                                   | Rack B                                                                    |                                                                            |                         |
| Rack Hardware<br>Init and Test                                                           | Rack Hardware<br>Init and Test                                            |                                                                            |                         |
| Resonance/Interlock<br>(RES) Cavity 1<br>Cavity 2<br>Cavity 3                            | Resonance/Interlock<br>(RES) Cavity 5<br>Cavity 6<br>Cavity 7             |                                                                            |                         |
| 30 Cavity 4                                                                              | 30 Cavity 8                                                               |                                                                            |                         |
| Power Supply                                                                             | Power Supply                                                              |                                                                            |                         |
| 26                                                                                       | 26                                                                        | DE Underen billelinden and Test                                            |                         |
| LO Distribution                                                                          | LO Distribution                                                           | RF Hardware Initialization and Test<br>Cryomodule ACCL:L1B:0200 - Rack A • | Background process Exit |
| 23                                                                                       | 23                                                                        | RFS and PRC                                                                |                         |
| RF Station<br>(RFS2) • Cavity 1<br>Cavity 2                                              | RF Station<br>(RF52) • Cavity 5<br>Cavity 6                               | Run RFS/PR<br>Rack Init and Te                                             |                         |
| 19                                                                                       | 19                                                                        |                                                                            |                         |
| (RFS1) Cavity 4                                                                          | (RFS1) Cavity 8                                                           | Pass Rack Uneckout complete                                                |                         |
| 15                                                                                       | 15                                                                        | Resonance/Interlock                                                        |                         |
| Precision Receiver<br>Chassis<br>(PRC) • Cavity 1<br>Cavity 2<br>Cavity 3<br>11 Cavity 4 | Precision Receiver<br>Chassis<br>(PRC) • Cavity 6<br>Cavity 7<br>Cavity 8 | Initialize<br>Chassis Go Complete Log                                      | ]                       |
|                                                                                          |                                                                           | SW-FW Communication                                                        | _                       |
| RF CPU                                                                                   |                                                                           | Halt SW Comm Reset SW Comm                                                 |                         |
|                                                                                          |                                                                           | PRODUCTION                                                                 | 01/24/2019 16:18:48     |

a. Click on *Hardware…* (from either L1B Overview or Single Cavity display—see above).

- b. For appropriate rack (A or B), open display labelled Rack Hardware Init and Test...
- c. Execute RFS/PRC initialization and checkout. Click on Go

(The script will disable and then re-enable communication with EPICS.)

To view the rack test script output, click on Log...

١

It will open an xterm window and display the script output as it progresses.

|                                                                                                    | LLRF Rack Test Lo                                                                                                    | File (on icisapp1.acc.jlab.org) _ 🗆                                                                                                    |
|----------------------------------------------------------------------------------------------------|----------------------------------------------------------------------------------------------------|----------------------------------------------------------------------------------------------------|
| Computer<br>Ref Rack Diagnostic<br>F Haddwar<br>Chydroddie ACCL L18 (200 - Rac<br>Run Rack Self-Test<br>Go | In add much bifiles to PROL     In add much bifiles to PROL     In add much bifiles     In add much bifiles     In add much bifin | File Contract plant(c)(nb.org)                                                                                                    |
| Latest Self-Test Results                                                                                   | Defaulting device selection in chain from [ICODE<br>Bavice selected for programming is in chain location; 0<br>Xilinx Kintex 7 interface selected<br>Programming<br>932<br>Board IB packet format; 0                                                                                                    |                                                                                                    |
| Rack Running Law                                                                                           | ing cho could for rack A                                                                                                    | Log                                                                                                    |
| RFS1 Past                                                                                                  |                                                                                                    |                                                                                                    |
| RFS2                                                                                                    |                                                                                                    | and the second second s |
| PRC Pass                                                                                                   |                                                                                                    | State of Concession, Name                                                                                                    |
| Res/Intik PESS                                                                                             |                                                                                                    |                                                                                                    |
|                                                                                                    |                                                                                                    | LLRF Rack Test Log File (on Iclsapp1.acc.jlab.org)                                                                                                    |

| RF Hardware Initialization and<br>Cryomodule ACCL:L1B:0200 | Test<br>- Rack A ● | Background p | WOC633          | Exit              |
|------------------------------------------------------------|--------------------|--------------|-----------------|-------------------|
| RFS and PRC                                                |                    |              |                 | _                 |
| Run RFS/PRC<br>Rack Init and Test                          | Go Complete        |              |                 |                   |
| Pass Rack (                                                | checkout complete  | 20           | 19-01-24-15:16: | Log               |
| Resonance/Interlock                                        |                    |              |                 | _                 |
| Initialize<br>Chassis                                      | GoComplete         | Log          |                 |                   |
| SW-FW Communication                                        |                    |              |                 |                   |
| Hait SW Co                                                 | mm Reset SW Comm   |              |                 |                   |
| PRODUCTION                                                 |                    |              | 01              | /24/2019 16:18:48 |

d. Initialize RES chassis. Click on Go

(The script will disable and then re-enable communication with EPICS.)

There are currently no automated checks for RFS<->RES communication. You'll need to look at the diagnostic display. From the Hardware display, for the appropriate rack, click on an individual chassis, then click on *Comm Diag...* 

| RF Hardwa<br>Cryomodul | ire<br>e ACCL:L1B:0200                                               | Exit                                                              |
|------------------------|----------------------------------------------------------------------|-------------------------------------------------------------------|
|                        | Schematic                                                            |                                                                   |
|                        |                                                                      | RF Private Network                                                |
|                        | Rack A                                                               | Rack B                                                            |
|                        | Rack Hardware<br>Init and Test                                       | Rack Hardware<br>Init and Test                                    |
|                        | Resonance/Interlock Cavity 1<br>(RES) Cavity 2<br>Cavity 3           | Resonance/Interlock<br>(RES) ● Cavity 6<br>Cavity 6               |
| 30                     | Cavity 4                                                             | 30 Cavity 8                                                       |
| 26                     | Power Supply                                                         | Power Supply<br>26                                                |
|                        | LO Distribution                                                      | LO Distribution                                                   |
| 23                     |                                                                      | 23                                                                |
|                        | RF Station<br>(RFS2) Cavity 3<br>Cavity 4                            | RF Station Cavity 7<br>(RFS2) Cavity 8                            |
| 19                     |                                                                      | 19                                                                |
|                        | RF Station Cavity 1<br>(RFS1) Cavity 2                               | RF Station Cavity 5<br>(RFS1) Cavity 6                            |
| 15                     |                                                                      | 15                                                                |
|                        | Precision Receiver Cavity 1<br>Chassis<br>(PRC) Cavity 2<br>Cavity 2 | Precision Receiver Cavity 5<br>Chassis Cavity 6<br>(PRC) Ocustu 7 |
| 11                     | Cavity 4                                                             | 11 Cavity 8                                                       |
|                        |                                                                      |                                                                   |
|                        | RF CPU                                                               |                                                                   |

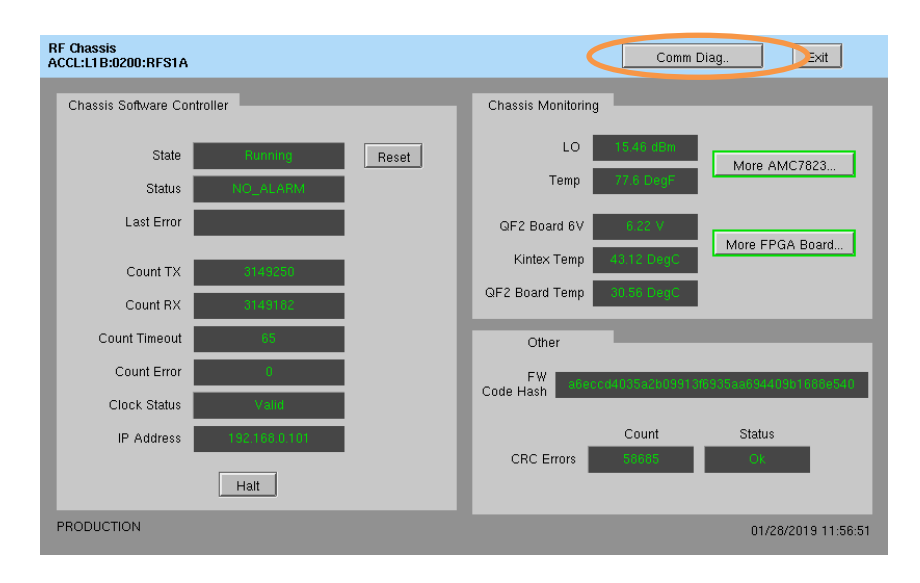

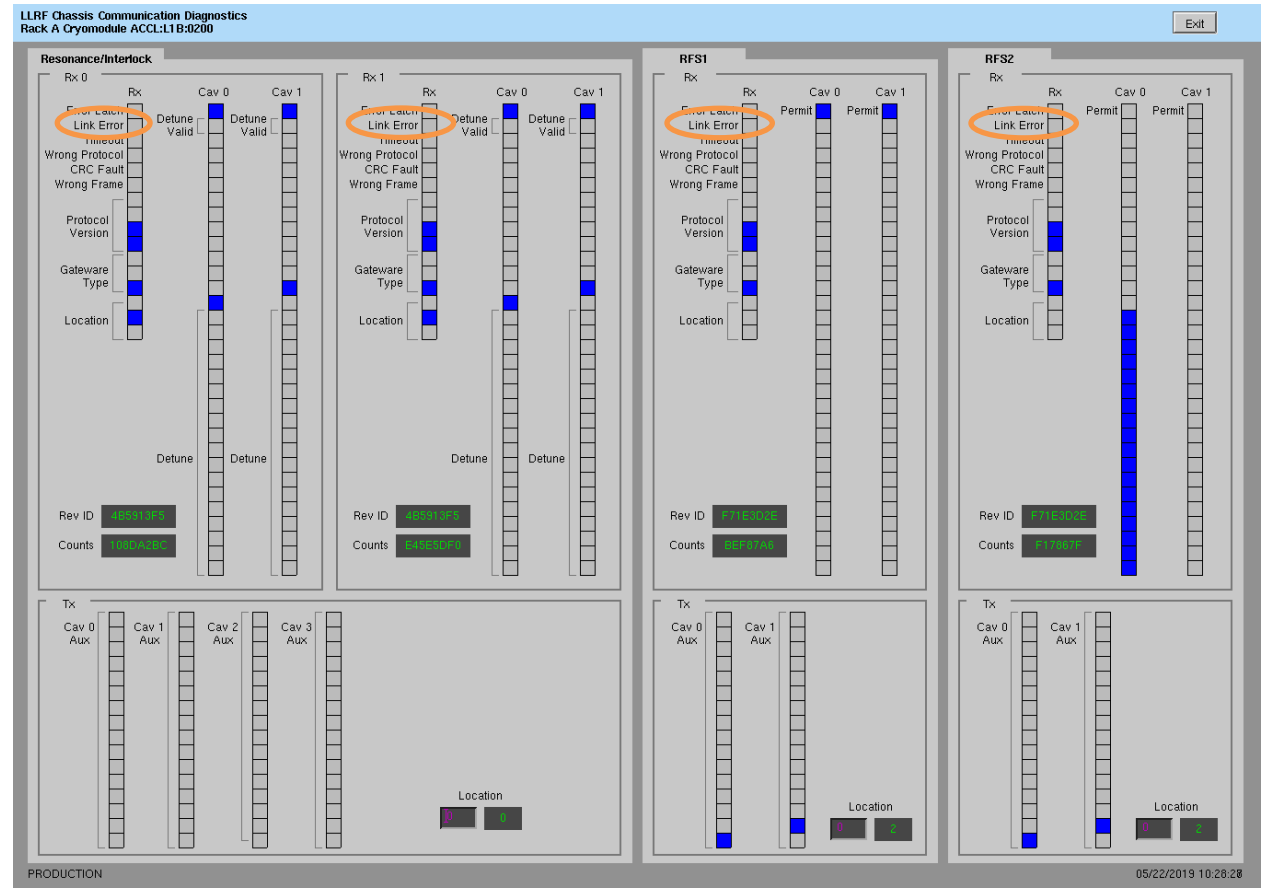

The top row shows the RES status; the bottom the RFS status. In the *Rx* sections, the *Link Error* bit is set (blue) if there is a problem. (This snapshot shows no communication errors.) There is other useful data on this display too: the detune frequency measured by the RFS and a bit indicating if that value is valid and should be used; the permit bit sent from the Resonance/Interlock chassis to the RFS.

# 6. Cavity Characterization and Setup

There are a set of scripts used during initial cavity setup.

These are accessible from the *Characterization...* display. They are listed in the order in which they should be run.

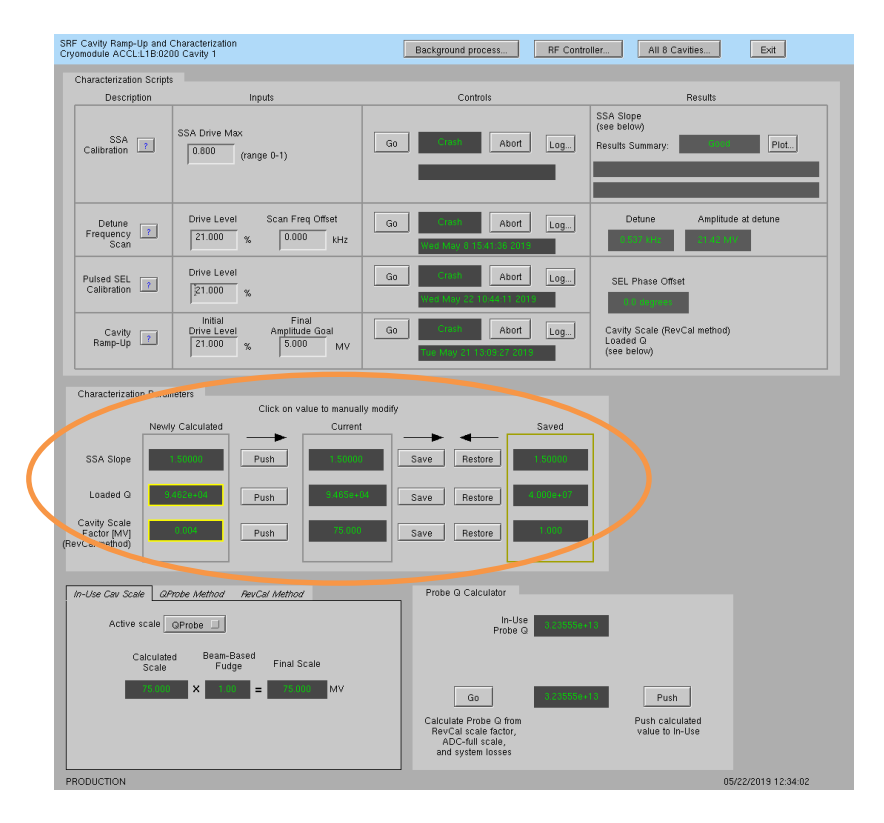

With the exception of SEL phase offset, the calculated characterization parameters must be accepted by the user before they are 'in use', i.e. pushed to the primary EPICS PVs and used by software.

#### **SSA Calibration**

This measures the SSA output/input slope. The Results Summary will indicate if the scan was successful. The user may need to iteratively adjust the *SSA Drive Max* and re-run the scan. (This SSA Drive Max is also used as the upper limit when setting RF amplitude via the usual cavity controls.)

```
User Inputs:

SSA stimulus amplitude

Script Actions:

Drive SSA for about 200 microseconds.

At end of scan, leave RF off.

Script Results:

(action required to use)

SSA slope - ratio of output to input in normalized units

This value written to Newly Calculated; user must press Push to accept new

value
```

#### **Detune Frequency Scan**

Measure detune frequency offset from 1300 MHz. The scan range is +/- 10 kHz so it is recommended to use this when the cavity frequency offset is within that range. (At LERF, that initial tuning is done using a network analyzer and the frequency offset brought to about 1 kHz.)

User Inputs:

Scan Freq Offset: offset from 1300 MHz to use as scan center Drive Level: LLRF drive level

Script Actions:

Scan +/- 10 kHz about desired offset.

At end of scan, leave RF off.

Script Results:

(informational)

Measured detune frequency offset from 1300 MHz Measured cavity amplitude at that detune frequency

#### **Pulsed SEL Calibration**

Measures optimal SEL phase offset, cavity probe signal scale factor, and loaded Q. Leaves the cavity on in pulsed SEL mode

User Inputs:

LLRF drive level

Script Actions:

Run pulsed SEL RF at requested drive level.

At end of scan, leave RF in pulsed SEL.

Script Results:

(action required to use)

Cavity amplitude scale factor (rev wf method)

Loaded Q

These values written to *Newly Calculated*; user must press *Push* to accept new value(s)

(immediately in use)

SEL phase offset

#### **Cavity Ramp-Up**

Brings cavity on in CW SELAP mode by starting in pulsed SEL, increasing pulse length and amplitude, and locking amplitude and phase. Like Pulsed SEL Calibration, it also measures optimal SEL phase offset, cavity probe signal scale factor, and loaded Q. Leaves the cavity on in CW SELAP.

**User Inputs:** 

Cavity amplitude goal Script Actions: Run pulsed SEL RF Incrementally lengthen pulse, until in SEL CW Switch to CW SELAP, locking phase and amplitude loops At end of scan, leave RF in CW SELAP at amplitude goal Script Results: (action required to use) Cavity amplitude scale factor (RevCal method) Loaded Q These values written to Newly Calculated; user must press Push to accept new value(s)

#### 7. Basic LLRF Controls

When turning on a cavity, first select the desired *RF Mode* from these options:

- **SELAP** CW Self-Excited Loop with amplitude and phase locked. Functionally identical to GDR when the cavity detuning is small enough to allow lock. Unlike traditional GDR mode, it temporarily falls back to SELA when detuning increases.
- **SELA** CW Self-Excited Loop with amplitude locked. Tracks cavity natural resonant frequency.
- **SEL** CW Self-Excited Loop. Tracks cavity natural resonance frequency.
- **SEL Raw** CW Self-Excited Loop with raw amplitude control. Set amplitude using % of full drive scale instead of relying on the calibrated values used in ADES.
- **Pulse** Pulsed Self-Excited Loop. Set amplitude using % of full drive scale. Then use pulsed Go/Stop buttons.

Then set RF State to On.

The amplitude and phase controls are different between (a) modes SELAP, SELA, SEL and (b) SEL Raw, Pulse. On the cavity screen, the appropriate phase/amplitude control block will be highlighted in orange

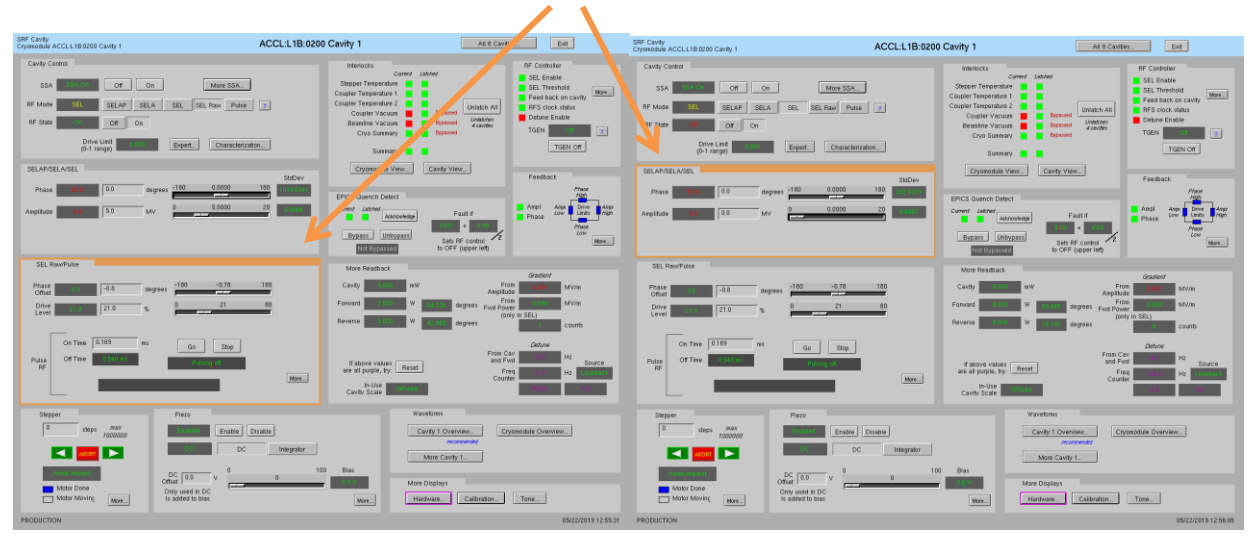

See sections 9 and 10 for more details on SEL Raw and Pulse controls.

## 8. View RF Waveform Plots

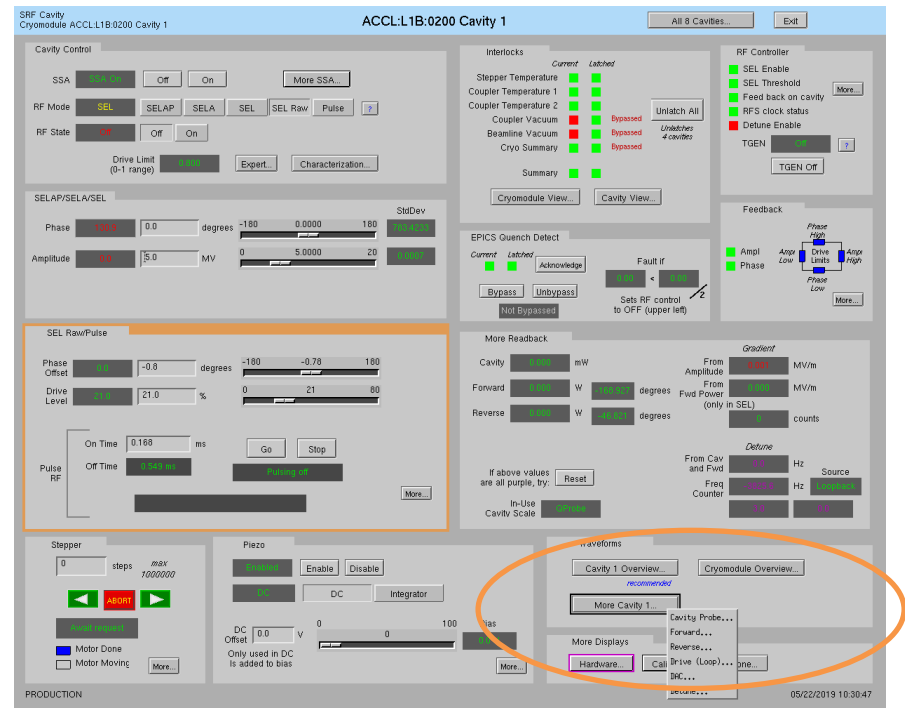

*Cavity Overview* -- Cavity, Forward, Reverse signals for single cavity *Cryomodule Overview* -- Cavity, Forward, Reverse signals for all 8 cavities *More Cavity* -- Drop-down menu for single-cavity single-signal display From those displays, you can navigate to other cavities, other signals, or display a single signal for all 8 cavities. Example display shots:

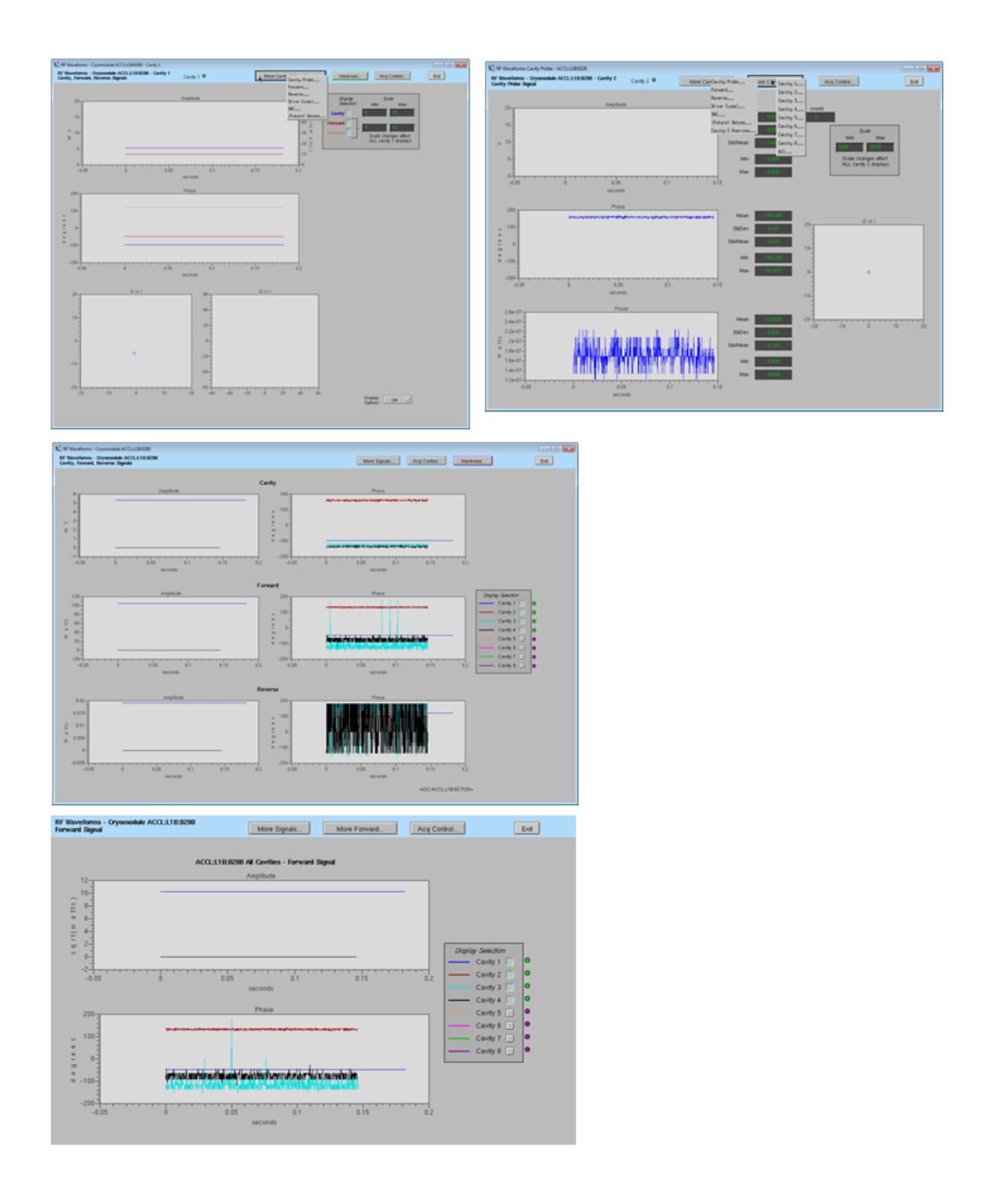

## 9. Raw SEL Amplitude Control

If the SSA parameters and cavity signals are not yet fully calibrated, it may be desirable to run in SEL mode using raw drive control.

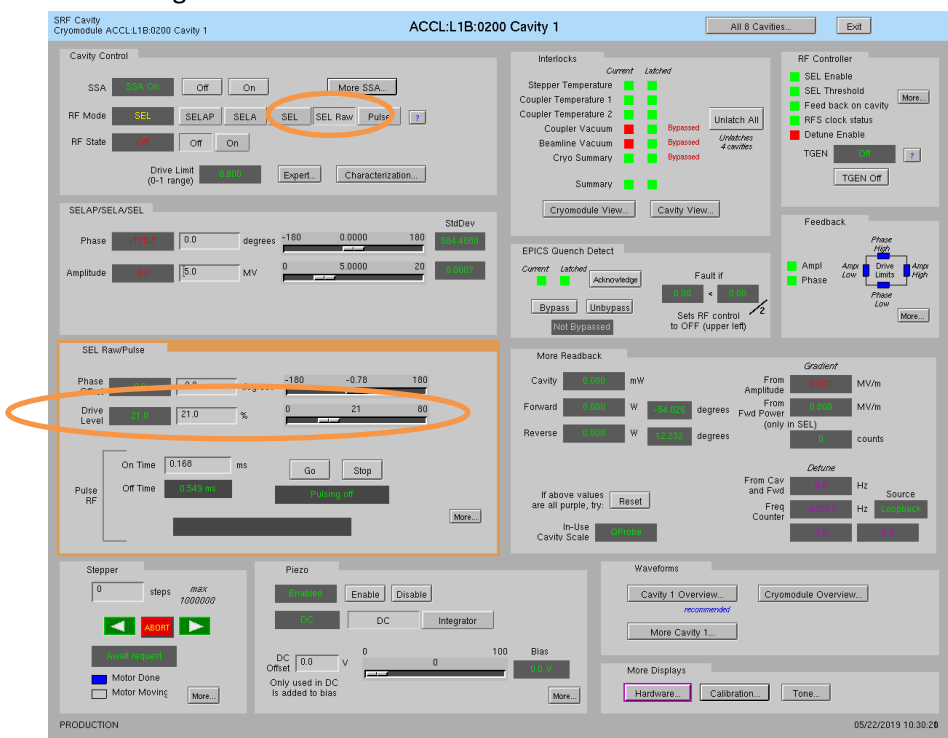

- a. Set *RF Mode* to *SEL Raw*
- b. Set RF State to On
- c. Set *Drive Level*. *Drive Level* is set in percentage of full drive scale. Its upper limit is slaved to the SSA max drive level, which can be set from the Expert phase/amplitude display. Modifying that limit is an expert function.

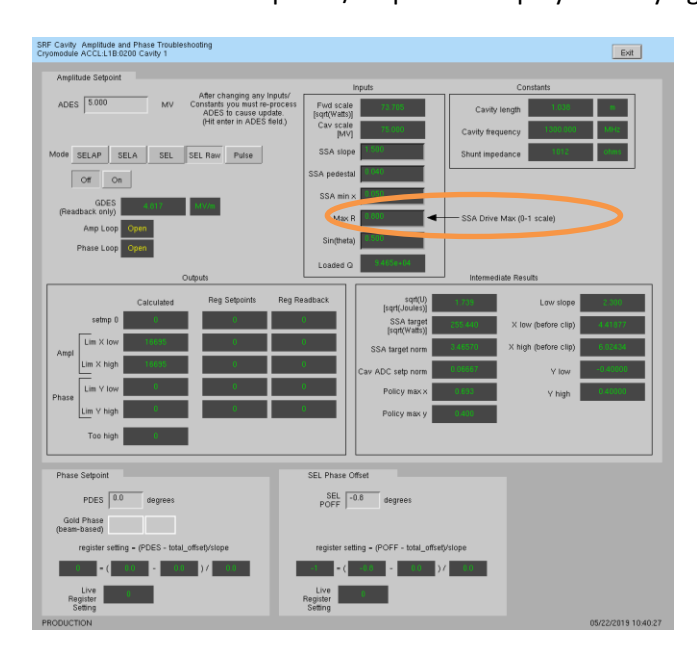

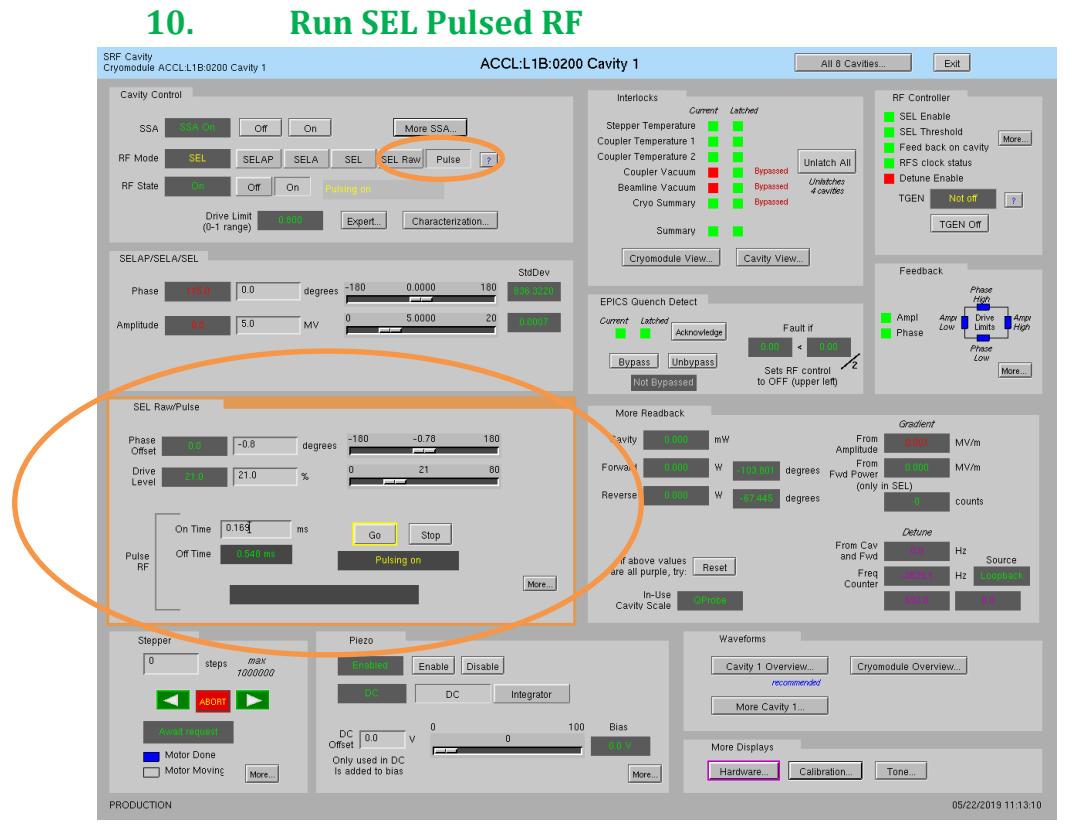

- a. Set *RF Mode* to *Pulse*.
- b. Set RF State to On.
- c. In the SEL Raw/Pulse block, set Drive Level and On Time. Click on Go.
- d. When done, click on Stop.
- e. To update *Drive Level* or *On Time*, enter new values and then click on *Go* again. The *Go* button will be highlighted in yellow to remind you of this.

Note that the total pulse on/off cycle length is determined by the waveform configuration settings. Click on *More...* for the SEL controls display, which has more detail on this:

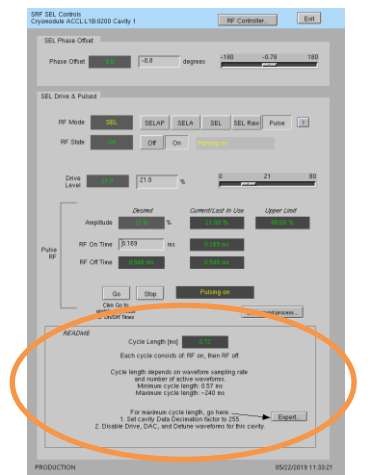

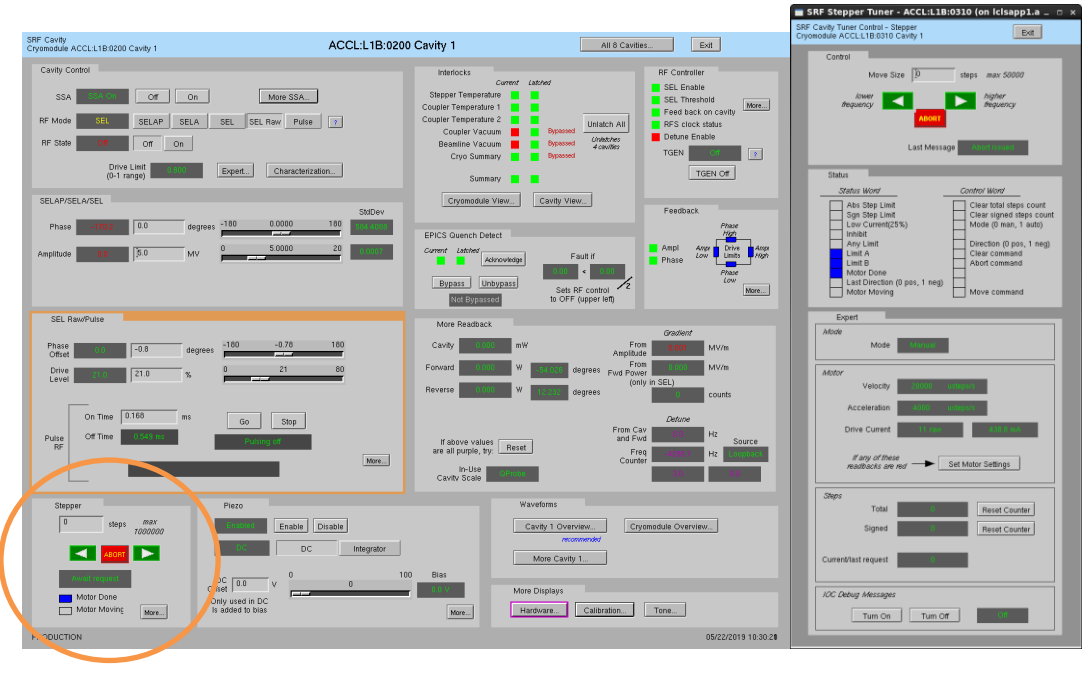

# **11. Control Stepper Motor Tuner**

From the *Stepper* block you can enter number of steps and then click the green arrow to go in one direction or the other. (Relationship between direction and frequency is not yet known.) Click on *More...* for the detailed single tuner display.

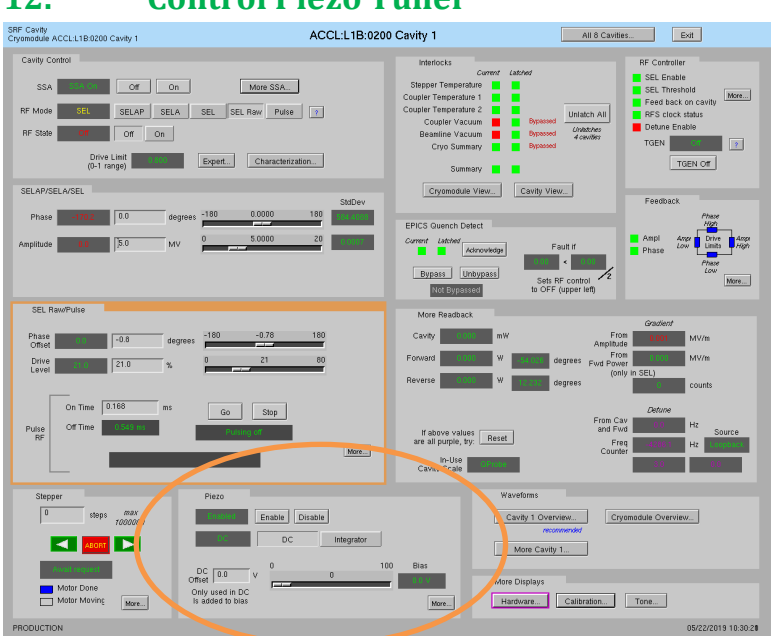

# 12. Control Piezo Tuner

From the *Piezo* block you can control piezo enable/disable, mode, and DC offset. Click on *More...* for the detailed piezo tuner display.

Recommended piezo workflow:

1. Start with piezo disabled.

2. The bias voltage is used to keep the piezo operating near the middle of its range. Set *Bias* to a reasonable value, nominally 25 V. This is not expected to change often (if at all).

3. Set piezo to DC mode. Enable piezo.

4. Adjust steppers and piezo DC offset to zero detune frequency.

5. Set piezo to Integrator mode. Using the setting from 2 as a starting point, firmware continuously adjusts the piezo as needed to zero detune frequency. Note that the *Detune from RFS* must be Valid for the integrator to function.

| SRF Cavity Tuner Control - Piezo<br>Cryomodule ACCL:L1B:02100 Cavity 1                                                                                                    |                                                                                                 | All 6 Cavities Exit                                                                                                    |
|----------------------------------------------------------------------------------------------------|-------------------------------------------------------------------------------------------------|----------------------------------------------------------------------------------------------------|
| Piezo Tuner                                                                                                    | _                                                                                               | DC Offset                                                                                                    |
| Enabled Enable Disable                                                                                                    | ,                                                                                               | Only used in DC mode<br>is added to bias                                                                                                    |
| DC DC Ir                                                                                                    | ntegrator                                                                                       | 0 100                                                                                                    |
| Control Word                                                                                                    | Status Word                                                                                     | 0.0 V 0                                                                                                    |
| eff     read       DAC Continuous     DAC Sync       Error Reset     Debug Mode       Debug Mode     Debug Mode       DAC Enable     m       Board Enable     0.0     V       Integrator     0.0     Hz | ADC Errors<br>DAC Busy<br>ADC Busy<br>ADC Busy                                                  | Info<br>Recommended workflow:<br>1. Start with piezo disabled.<br>2. Set hias voltage to reasonable value.<br>This is not expected to change often (rif at al).<br>3. Set piezo to DC mode. Enable piezo<br>4. Adjust steppers and piezo DC offset to<br>zero deture frequency.<br>5. Set piezo to DC - Indegrador Using the<br>bit them continuously adjust piezo as needed<br>to zero deture frequency.<br>WARING. The transition tom DC-Integrator<br>to adjump to the DC - setting This will be bod<br>in a future FVSW release. |
| Detune<br>from RFS 0.0 Hz Not val                                                                                                    | d                                                                                               |                                                                                                    |
| Diagnostic Readback                                                                                                    |                                                                                                 |                                                                                                    |
| Controller Select<br>Detane Source<br>Integrator Enable<br>Bias<br>Bias<br>Piezo Source<br>DC Offset Raw                                                                                                | Nopali/<br>- 01<br>- 02<br>- 02<br>- 02<br>- 0<br>- 0<br>- 0<br>- 0<br>- 0<br>- 0<br>- 0<br>- 0 | Integrator Max                                                                                                    |
| PRODUCTION                                                                                                    |                                                                                                 | 05/22/2019 10:53:33                                                                                                    |

6. If you observe an offset (if you can see in the phase waveforms that the detune frequency is not exactly zero but *Detune from RFS* shows 0 Hz), you may enter an *Integrator Setpoint* to compensate.

WARNING: The transition from Integrator to DC is not yet smooth. The DAC output will jump to the DC setting. This will be fixed in a future FW/SW release.

| State Production (State Production (StateProduction (State Production (State Production (State Production (                                                                                                    | 13. Drive                                                                                                    | <b>Cavity</b>                    | With Sir                                                                                                    | nple T                                                                        | one Signa                                                                                                    |
|----------------------------------------------------------------------------------------------------|----------------------------------------------------------------------------------------------------|----------------------------------|----------------------------------------------------------------------------------------------------|-------------------------------------------------------------------------------|----------------------------------------------------------------------------------------------------|
| Schulp Codel       India SSA       OF       OF       India SSA         SSA       OF       OF       More SSA         FF More       SSA SSA SSA SSA SSA SSA SSA SSA SSA SSA                                                                                                    | SRF Cavity<br>Cryomodule ACCL:L1B:0200 Cavity 1                                                                                                    | ACCL:L1B:0200                    | ) Cavity 1                                                                                                    | All 8 Cavitie:                                                                | Exit                                                                                                    |
| SEL RawPute<br>Description<br>Cave Rababac<br>Cave Rababac<br>Cave | Canly Contol SSA OF ON MARKES NP Molo SSE SELA SELA SEL SSE MARK S PP State OF ON OP 1 margo Dev 1 margo SELAP/SELA/SEL Phase 100 00 00 Amprilude 10 50 00 00 0 00 00 0 00 00 0 00 00 0 00 00 0 00 0         | A use 7                          | Hinfold<br>Couplet Temperature<br>Couplet Temperature<br>Couplet Temperature<br>Couplet Temperature<br>Couplet Temperature<br>Couplet Temperature<br>Couplet Temperature<br>Couplet Couplet<br>Couplet Couplet<br>Couplet Couplet<br>Couplet Couplet<br>Couplet Couplet<br>Couplet Couplet<br>Couplet Couplet | And Unlach All<br>Depender<br>Depender<br>Cavity View.                        | RF Createrier<br>SEL Enable<br>SEL Enable<br>SEL Enable<br>SEL Enable<br>SEL Enable<br>Market<br>SEL Enable<br>SEL Enable<br>SEL Ena |
| On Time     0.166     mm     0.0     500p       Price     Of Time     0.000     Find     0.000       None     Details     Carter     Carter       Stepper     Preco     Carter     Carter       Image: Carter     Disable     Carter     Carter       Image: Carter     Disable     Carter     Carter       Image: Carter     Disable     Carter     Carter       Image: Carter     Disable     Carter     More Carter       Image: Carter     Disable     More Carter     More Carter       Image: Carter     Disable     More Carter     More Carter       Image: Carter     None     Tomo     More Carter                                                                                                    | SEL RawPute           Phase         -0.3         degrees         -100         -0.76           Office         21.0         %         0         21           Level         21.0         %         0         21 | 180                              | More Readback<br>Cavity Constant MW<br>Forward Constant W<br>Reverse Constant W                                                                                                    | From<br>Amplitude<br>From<br>Gegrees<br>Fvid Powe<br>(only<br>degrees         | Gradent<br>DOT MV/m<br>in SEL)<br>Counts                                                                                                    |
| Stepper         Pieco         Wandoms           9         taps         5000000         Enable         Disable         Cave 1         Crysmadule Overview.           0         taps         000         000         000         000         000         000         000         000         000         000         000         000         000         000         000         000         000         000         000         000         000         000         000         000         000         000         000         000         000         000         000         000         000         000         000         000         000         000         000         000         000         000         000         000         000         000         000         000         000         000         000         000         000         000         000         000         000         000         000         000         000         000         000         000         000         000         000         000         000         000         000         000         000         000         000         000         000         000         000         000         000                                                                                                    | On Time         0.155         ms         Go         Step           Putre         Off Time         0.000 (0.000)         0.000 (0.000)                                                                        | More                             | If above values<br>are all purple, try:<br>In-Use<br>Cavity Scale                                                                                                    | From Cas<br>and Five<br>Free<br>Counte                                        | Detune<br>Hz Source<br>Hz Source                                                                                                    |
|                                                                                                    |                                                                                                    | le Disable<br>DC Integrator<br>0 | 0 Blas<br>7 More Hardy                                                                                                    | forms  ty 1 Overview cryce reconverview ore Cavity 1  tsplays vare Calibratic | msdale Overview_                                                                                                    |

a. Click on Tone...

| SRF To                                      | ne Test - AC | CL:L1B:0300 (o                   | on lclsapp1.acc.jlab.org      | ) _ 🗆 × |
|---------------------------------------------|--------------|----------------------------------|-------------------------------|---------|
| Simple Tone Test<br>Cryomodule ACCL:L1B:030 | 00           |                                  |                               | Exit    |
| Tone Test                                   |              |                                  |                               |         |
| Cavity                                      |              | Within each o<br>only one can be | cavity pair,<br>one at a time |         |
|                                             | 1            |                                  | DAC Counts (0-32767)          |         |
| 1 <u>On</u>                                 | Off          | Off                              | 0 0                           | Expert  |
| 2 <u>On</u>                                 |              |                                  |                               | _       |
| 3 On                                        |              |                                  |                               |         |
| 4 On                                        | Off          | Off                              | 0                             | Expert  |
|                                             | ]            |                                  |                               |         |
| 5 <u>On</u>                                 | Off          | First Chan                       | 30000 30000                   | Expert  |
| 6 <u>On</u>                                 |              |                                  |                               |         |
| 7 On                                        | ]            |                                  |                               |         |
| 8 On                                        | Off          | Off                              | 0                             | Expert  |
|                                             | 1            |                                  |                               |         |
|                                             |              |                                  |                               |         |

- b. For desired cavity, click on On, then enter number of DAC Counts...
- c. When done, click on Off

Note that these controls override the RF Mode and Off/On settings. When you turn the tone off, the RF will return to its previous state.

# 14. Interlocks

The interlock/resonance chassis executes the interlock logic and sends a per-cavity RF Permit to the RFS chassis. If that permit is not set, the RFS inhibits LLRF drive. Interlocks latch and must be unlatched by a user before RF is again permitted.

All interlocks use hardware signals with the exception of the cryo interlock, which read 2 EPICS PVs from the JLab control system. The interlock is faulted if either of these PVs is offline.

The cavity overview display provides high-level interlock status and unlatch.

| SRF Cavity<br>Cryomodule ACCL:L1B:0200 Cavity 1                                                                                                    | ACCL:L1B:0200 Cavity 1                                                                                      | All 8 Cavities Exit                                                                                                    |
|----------------------------------------------------------------------------------------------------|----------------------------------------------------------------------------------------------------|----------------------------------------------------------------------------------------------------|
| Cavity Control                                                                                                    | Interlocks                                                                                                  | RF Controller                                                                                                    |
| SSA OF ON More SSA.<br>RF Mode SEL SELAP SELA SEL SEL Raw Purse<br>RF State OF ON Depart. Characterization                                                                                                    | Corre<br>Steper Tenperature 1<br>Coupler Tenperature 2<br>Coupler Vacuum<br>Beanline Vacuum<br>Cryo Summary | More Catheory SEE Enable<br>SEE Enable<br>See Enable<br>See Enab |
| (0-1 raige)                                                                                                    | Summary                                                                                                    |                                                                                                    |
| SELEVISE VOE:<br>Phase 0000<br>Amplifude 0000<br>[\$0 Mrv 0 5000                                                                                                    | SdDev<br>180 EPICS Guench Detect<br>20 Carrent Lather<br>Lather<br>Regess Unterpas                          | Fead and<br>Four Fourt in<br>South Fourter and the second of the second of t                                                                                                    |
| SEL Raw/Pulse                                                                                                    | More Readback                                                                                               | Gradient                                                                                                    |
| Phase         -0.8         degrees         180         -0.76           Office         21.0         %         0         21                                                                                                    | 180 Cavity Course<br>80 Forward Reverse Course                                                              | mW From Amploude MV/m<br>Amploude MV/m<br>W compared degrees Fud Power<br>(only in SEL) counts                                                                                                    |
| On Time         0.160         ms         Go         Stop           Pulse         Of Time         0.00110         0.00010         0.00010                                                                                                    | If above values<br>are all purple, try. R<br>In-Use<br>Cavity Scale                                         | Counter<br>From Cavity<br>and Pave<br>Free<br>Counter<br>Counter<br>Counter                                                                                                    |
| Stepper<br>0 tops room<br>0 tops room<br>0 tops ro | isable<br>Integrator<br>0 Bias                                                                              | Waveforms Cetylogramma Crystmodule Overview. Wore Cevity 1. More Contry 1.                                                                                                    |
| Motor Moving More_ Is added to blas                                                                                                    | Mare                                                                                                    | Hardware Calibration Tone                                                                                                    |
| PRODUCTION                                                                                                    |                                                                                                    | 05/22/2019 10:30:20                                                                                                    |

Logic details, temperature thresholds, and bypass control are available on the individual cavity or cryomodule interlock displays.

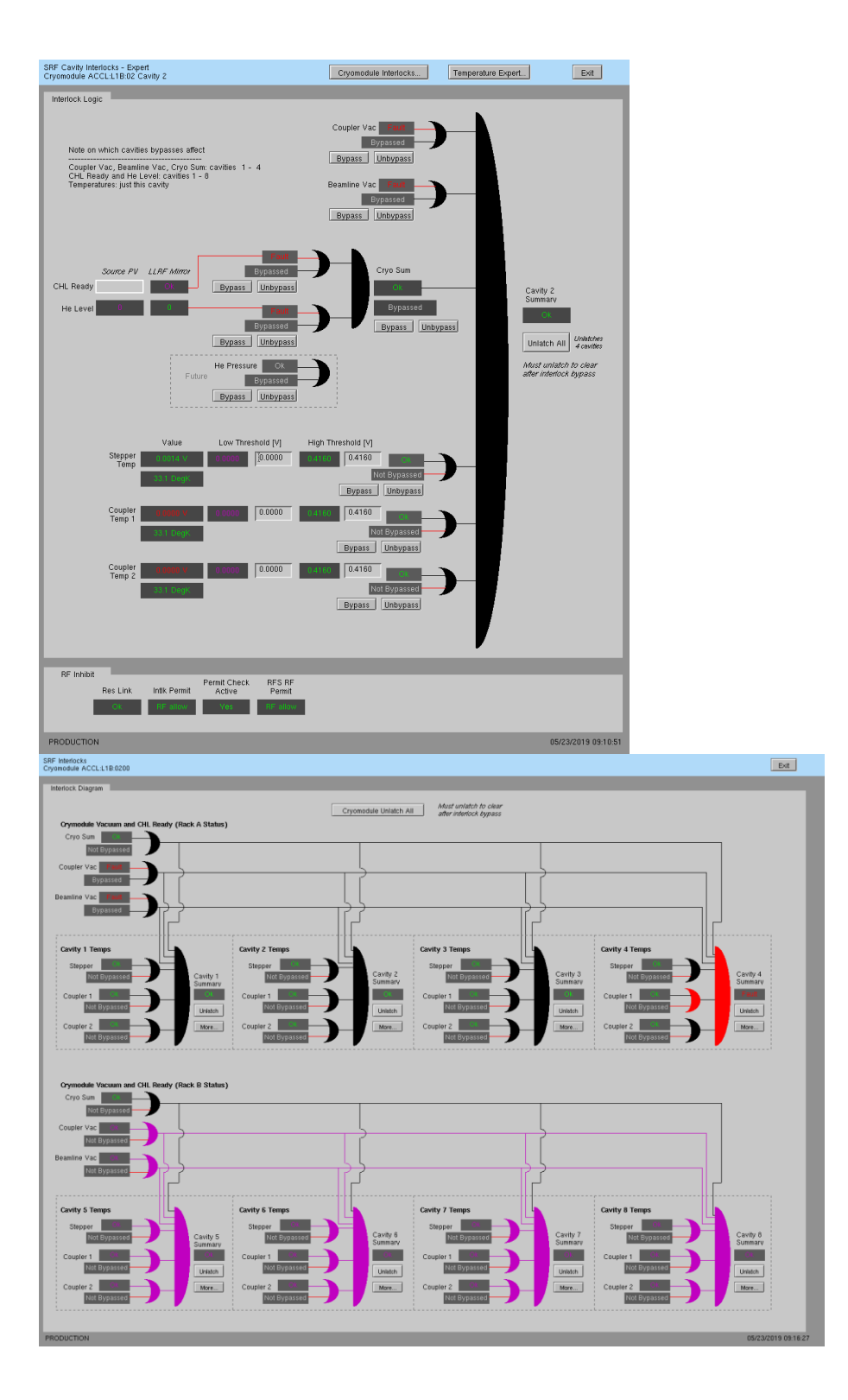

# **15. EPICS Quench Detection**

Quench detection will eventually be implemented in firmware, but for now we have a simple EPICS level check that is used. Because this was a quick temporary solution, this fault does not use the standard interlock shutoff path, but simply sets *RF State* to *Off*. To recover RF, click the on *Acknowledge* and then set *RF State* to *On*.

| SRF Cavity<br>Cryomodule ACCL:L1B:0200 Cavity 1                                                                                                    | ACCL:L1B:0200 C                                                                                                    | Cavity 1                                                                                                    | All 8 Cavities Exit                                                                                                    |
|----------------------------------------------------------------------------------------------------|----------------------------------------------------------------------------------------------------|----------------------------------------------------------------------------------------------------|----------------------------------------------------------------------------------------------------|
| Carity Control<br>SSA COT On<br>RF Mode<br>RF State<br>Cotton<br>Cotton<br>C | More SSA.<br>SEL SEL Raw Pulse 7<br>Expert. Characterization.                                                                                                    | Interfacts Current Cathod<br>Stepper Temperature 1<br>Coupter Temperature 1<br>Coupter Yacoustance 2<br>Coupter Yacoustance 2<br>Coupter Yacoustanc | Unlach All<br>Coabors<br>4 control<br>W                                                                                                    |
| Phase         1712         0.0         degrees           Amplitude         10.0         [5.0         MV                                                                                                    | -180 0.0080 180 StdDev                                                                                                    | EPICS Guench Detect Commit Lather Advocation Bypass Unhypass Not Evypasse Not Evypasse Sets F                                                                                                    | Anpi<br>Anpi<br>F control<br>F control                                                                                                    |
| SEL RawPulse<br>Prise<br>Creat<br>Leve<br>Leve<br>Deve<br>Deve<br>Con Time<br>Con Time<br>Con Time<br>Con Time<br>Con Time<br>Con Time<br>Control<br>Control                                                                                                    | -100 -0.70 100<br>0 21 00<br>0 300p<br>100 101<br>Meres                                                                                                    | Revolución<br>Caroly million<br>Porvand W Carol o<br>Reverse W Carol o<br>If above values<br>are all popole, by Revert                                                                                                    | Ordiner<br>Applicate<br>From Carbon<br>Graff Poor<br>Graff Poor<br>Graff Poor<br>Graff Poor<br>Graff Poor<br>Graff Poor<br>From Carbon<br>From Carbon<br>Counter |
| Stepper                                                                                                    | Pleco<br>Ensole Dwates<br>DC Integrator<br>of the second data of the second data of the second dat | Bias Wore Displays                                                                                                    | ree. Cryomsdute Overview.<br>www.de<br>L.<br>Calderation. Tone.<br>05/2/2011 10:30:24                                                                            |

This check compares the measured cavity probe amplitude signal with a calculated cavity amplitude that is based on forward power. If the cavity probe value is less than half of the value calculated from forward power, it is a fault.

Idiosyncrasies of this check: Latched status is provided to notify users of a recent fault, but the fault does not need to be acknowledged in order to turn the RF back on. It is recommended to acknowledge the fault before turning on RF so any future transient fault is caught.

# II. Occasional Issues

## 1. Mystery Rack Checkout Error

We occasionally see a problem during the first cryomodule rack A checkout. This is what it looks like:

| LLRF Rack Test Log File (on lclsapp1.acc.jlab.org)                                                                             | _ | ×     |
|----------------------------------------------------------------------------------------------------|---|-------|
|                                                                                                    |   |       |
| 132.168,0,102<br>Mrite to /data/lcls=llrfcpu01/llrf/./live pro regmap.ison                                                     |   |       |
| 192.168.0.102                                                                                                    |   |       |
| set_lims 0 0                                                                                                    |   |       |
| Signal min/max 0/0, amplitude 0.0 0.0, rms error 0.00 0K                                                                       |   |       |
| Signal min/max 0/0, amplitude 0,0 0,0, rms error 0,00 0k                                                                       |   |       |
| crc_errors cik_status_out dac_iq_phase shell_U_dsp_use_tiber_iq [601/3, 2, 1, 1]                                               |   |       |
| Signal win/max -2032/2367, amplitude 2032.7 9.9, rms error 63.88 BAD                                                           |   |       |
| Signal min/max 0/0, amplitude 0.0 0.0, rms error 0.00 OK                                                                       |   |       |
| crc_errors clk_status_out dac_iq_phase shell_0_dsp_use_fiber_iq [60179, 2, 1, 1]                                               |   |       |
| set_lims 0 79000                                                                                                    |   |       |
| Signal min/max -6130/8123, amplitude 8130,0 23,7, rms error 0.52 UK                                                            |   |       |
| Signal min/max 0/0, amplitude 0,0 0,0, rms error 0,00 0k                                                                       |   |       |
| set lins 1 19750                                                                                                    |   |       |
| Signal min/max -2032/2032, amplitude 2032.1 5.9, rms error 0.49 OK                                                             |   |       |
| Signal min/max 0/0, amplitude 0.0 0.0, rms error 0.00 OK                                                                       |   |       |
| crc_errors clk_status_out dac_iq_phase shell_1_dsp_use_fiber_iq [60179, 2, 1, 1]                                               |   |       |
| set_liws 1 /9000<br>Signal pin (any -9170/2019) analituda 9170 0 27 7 pro apren 0 52 0K                                        |   |       |
| Signal win/wax Cols/Colls, amplitude ols/, 23,7, rms error 0,32, uk<br>Signal win/wax (0,0, amplitude 0,0,0, rms error 0,0,0 K |   |       |
| che errors clk status out dae ig phase shell 1 ds use fiber ig [60179. 2. 1. 1]                                                |   |       |
| set_lims 0 0                                                                                                    |   |       |
| Signal min/max 0/0, amplitude 0.0 0.0, rms error 0.00 DK                                                                       |   |       |
| Signal min/max 0/0, amplitude 0.0 0.0, rms error 0.00 OK                                                                       |   |       |
| crc_errors clK_status_out dac_iq_phase shell_v_dsp_use_fiber_iq [601/9, 2, 1, 1]<br> cri                                       |   |       |
|                                                                                                    |   |       |
|                                                                                                    |   | 30000 |

| RF Rack Diagnostics - ACCL:L1B:0200 - Rack B (on lclsapp1.acc.jlab.org) |     |
|-------------------------------------------------------------------------|-----|
| RF Hardware Cryomodule ACCL:L1B:0200 - Rack B Exit                      |     |
| Run Rack Self-Test                                                      |     |
| Go Complete Abort                                                       |     |
| Latest Self-Test Results                                                |     |
| Rack B                                                                  | _   |
| RCC Pat Script aborted. Try again. 2018-06-11-17:09-48                  | Log |
| RFS1 Pass                                                               |     |
| RFS2 Pass                                                               |     |
| PRC Pass                                                                |     |
| Res/Intik Pass                                                          |     |
|                                                                         |     |
|                                                                         |     |

It is an intermittent failure and is not understood. You'll have to simply re-run rack checkout and hope it passes. (We have observed that if the system was previously set up correctly and there has been no outage/hardware swap since, it will probably work fine in spite of this error.)

## 2. Recover Non-Updating EPICS Waveforms

Once in a while, I've seen the EPICS waveform data stop updating. Displays will look like this:

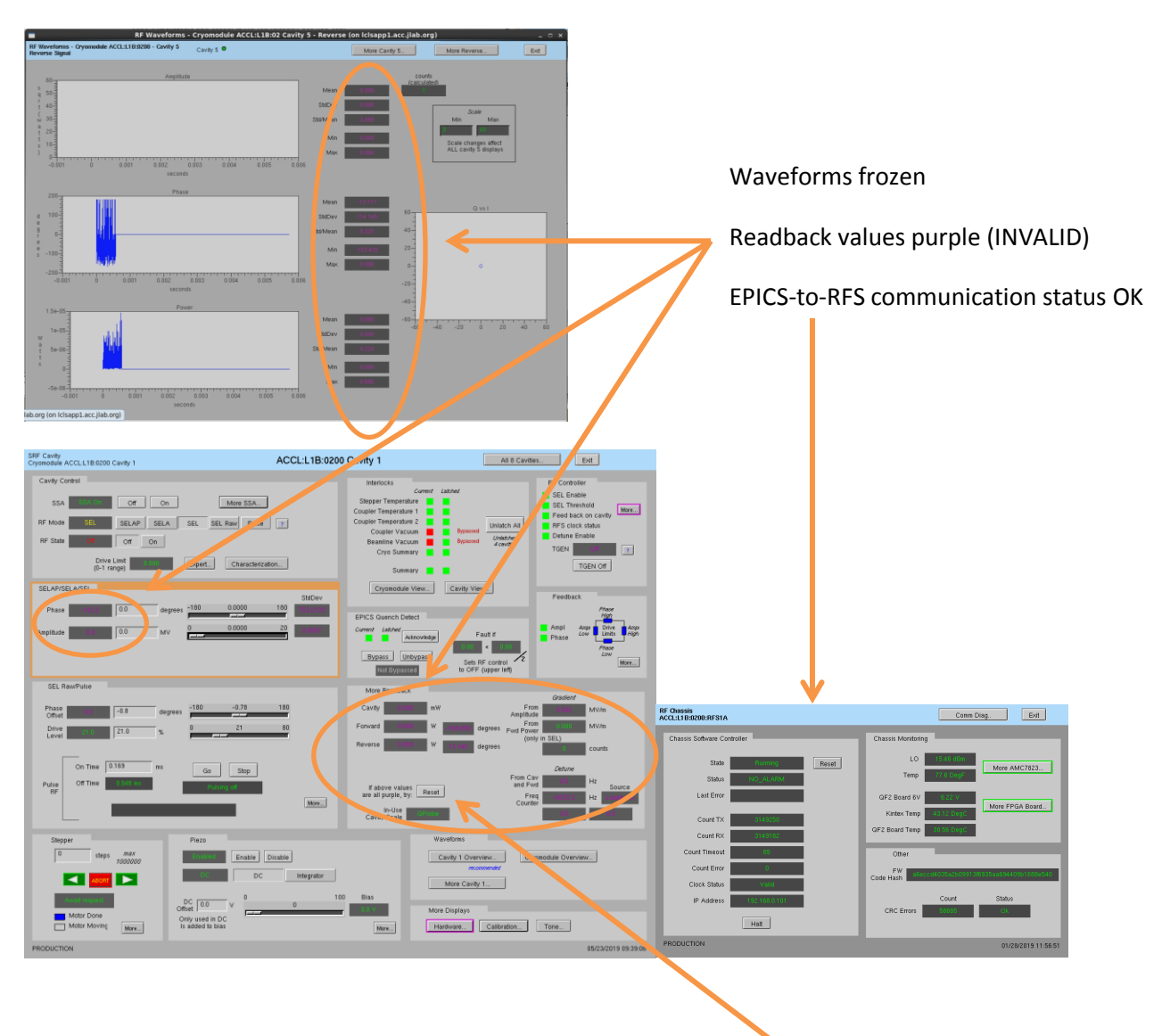

If you see this and nothing else seems to be wrong, try clicking the *Reset* button on the cavity display. This will briefly halt and then reset communication between the software and all LLRF chassis in this cryomodule.

## 3. Ping Test

To test if a chassis pings from a CPU:

- Log into LERF workstation or server (lcls01/2/3/ lclsapp1 with individual user id)
- b. Log into cpu (using CPU Node Name from Section 1):

iocConsole <cpuname>

OR

ssh laci@<cpuname>

(If prompted for login, type 'laci' and hit enter.)

c. Type: ping <ip>

#### 4. View the EPICS IOC Console

- a. Log into LERF workstation or server (lcls01/2/3/lclsapp1 with individual user id)
- b. iocConsole <iocname>
- c. To exit viewer, press these 3 keys together: Ctrl, a, d.
- d. To scroll up in viewer, press these 3 keys together: Ctrl, a, [. Then use arrows to move up/down. To exit scroll mode, press these 3 keys together: Ctrl, a, ].

(If you inadvertently kill the ioc, you can restart it using the instructions in section 2.)

# 5. RF 'Background Process'

Much of the current RF functionality (rack checkout, pulse control, cavity ramp, etc.) is performed by scripts external to the EPICS IOC. This is facilitated by a continuously running background process that is driven by EPICS PVs. This allows us to execute these functions from EPICS PVs on EDM displays—and not have to manually run scripts from the command line.

On every display that relies on this, there is a button *titled Background process*. If the process is not running, there will be a red rectangle around that button. Click on that button to open a display from which you can start/restart the process. Example:

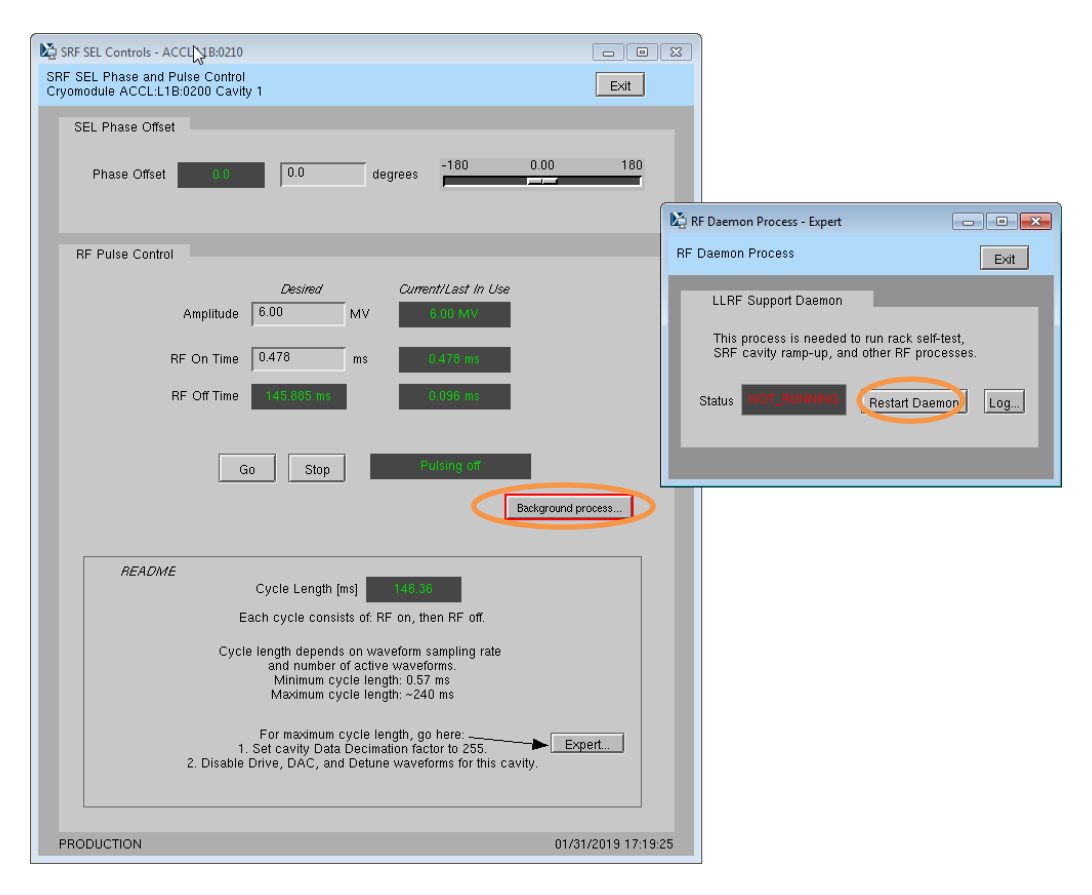

This process will not successfully launch if the EPICS PVs it relies on are not all online. Both LLRF EPICS IOCs must be on.